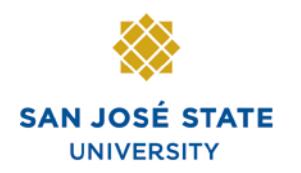

INFORMATION TECHNOLOGY SERVICES

### Overview

This business process guide demonstrates how to run and use the public query **SJ\_ABSENCE\_DETAILS**. This query should help you identify approval information by department and pay period for your employees, and should help you manage the approval process more effectively.

## The Reporting Tools page displays.

- From the Main Menu, navigate to Reporting Tools > Query.
- 2. Click the **Query Viewer** hyperlink.

| San José State                                  |                                                      |                                                            |                 |
|-------------------------------------------------|------------------------------------------------------|------------------------------------------------------------|-----------------|
|                                                 |                                                      | Home Add to Favorites                                      | <u>Sign out</u> |
| lenu 🗖                                          |                                                      |                                                            |                 |
| earch:                                          | Main Menu >                                          |                                                            | <u></u>         |
|                                                 | Reporting Tools                                      |                                                            |                 |
| My Favorites                                    |                                                      |                                                            |                 |
| Self Service                                    | Run, create, and manage queries and nvision reports. | 1 .                                                        |                 |
| Manager Self Service<br>S ISI I Human Resources | Report Manager<br>Review report list                 | Extract information using visual representations of your P | S database      |
| Workforce Administration                        |                                                      | Query Viewer                                               | o database.     |
| Time and Labor                                  |                                                      |                                                            |                 |
| Global Payroll & Absence<br>Marot               |                                                      |                                                            |                 |
| Set Up HRMS                                     |                                                      |                                                            |                 |
| Reporting Tools                                 |                                                      |                                                            |                 |
| D Query<br>– Report Manager                     |                                                      |                                                            |                 |
| PeopleTools                                     |                                                      |                                                            |                 |
| Change My Password                              |                                                      |                                                            |                 |
| My Personalizations<br>My System Profile        |                                                      |                                                            |                 |
| my oysterri rome                                |                                                      |                                                            |                 |
|                                                 |                                                      |                                                            |                 |
|                                                 |                                                      |                                                            |                 |
|                                                 |                                                      |                                                            |                 |
|                                                 |                                                      |                                                            |                 |
|                                                 |                                                      |                                                            |                 |
|                                                 |                                                      |                                                            |                 |
|                                                 |                                                      |                                                            |                 |
|                                                 |                                                      |                                                            |                 |
|                                                 |                                                      |                                                            |                 |
|                                                 |                                                      |                                                            |                 |
|                                                 |                                                      |                                                            |                 |
|                                                 |                                                      |                                                            |                 |
|                                                 |                                                      |                                                            |                 |
|                                                 |                                                      |                                                            |                 |
|                                                 |                                                      |                                                            |                 |

## The Query Viewer page displays.

3. In the **Begins with** field, enter the following:

SJ\_ABSENCE\_ DETAILS

4. Click the **Search** button.

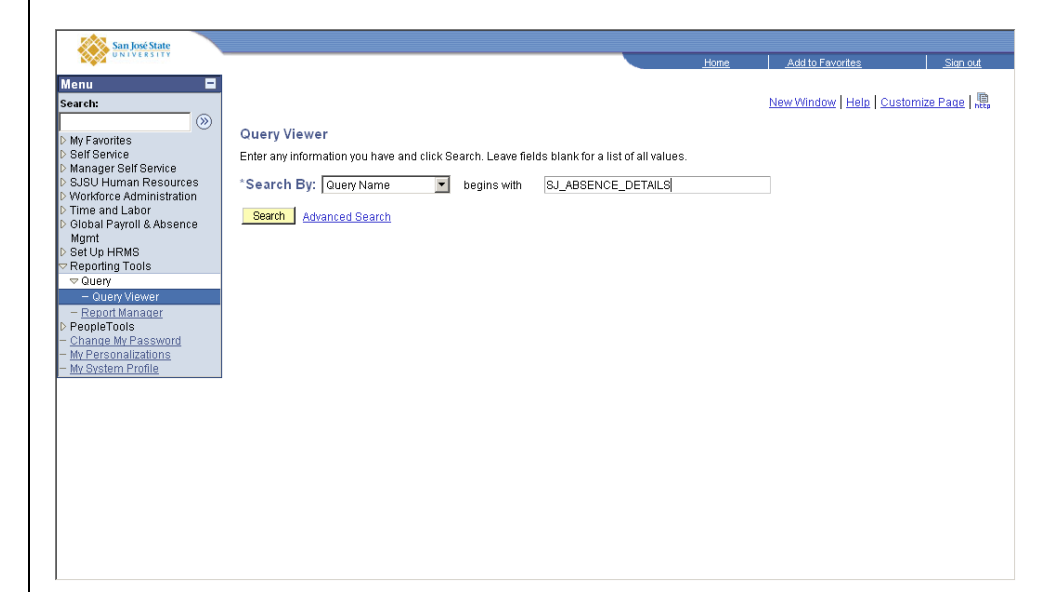

#### The SJ\_ABSENCE\_ DETAILS query information displays.

Note: You may run to either HTML or Excel. The following example will use the HTML function.

5. Click the **HTML** hyperlink.

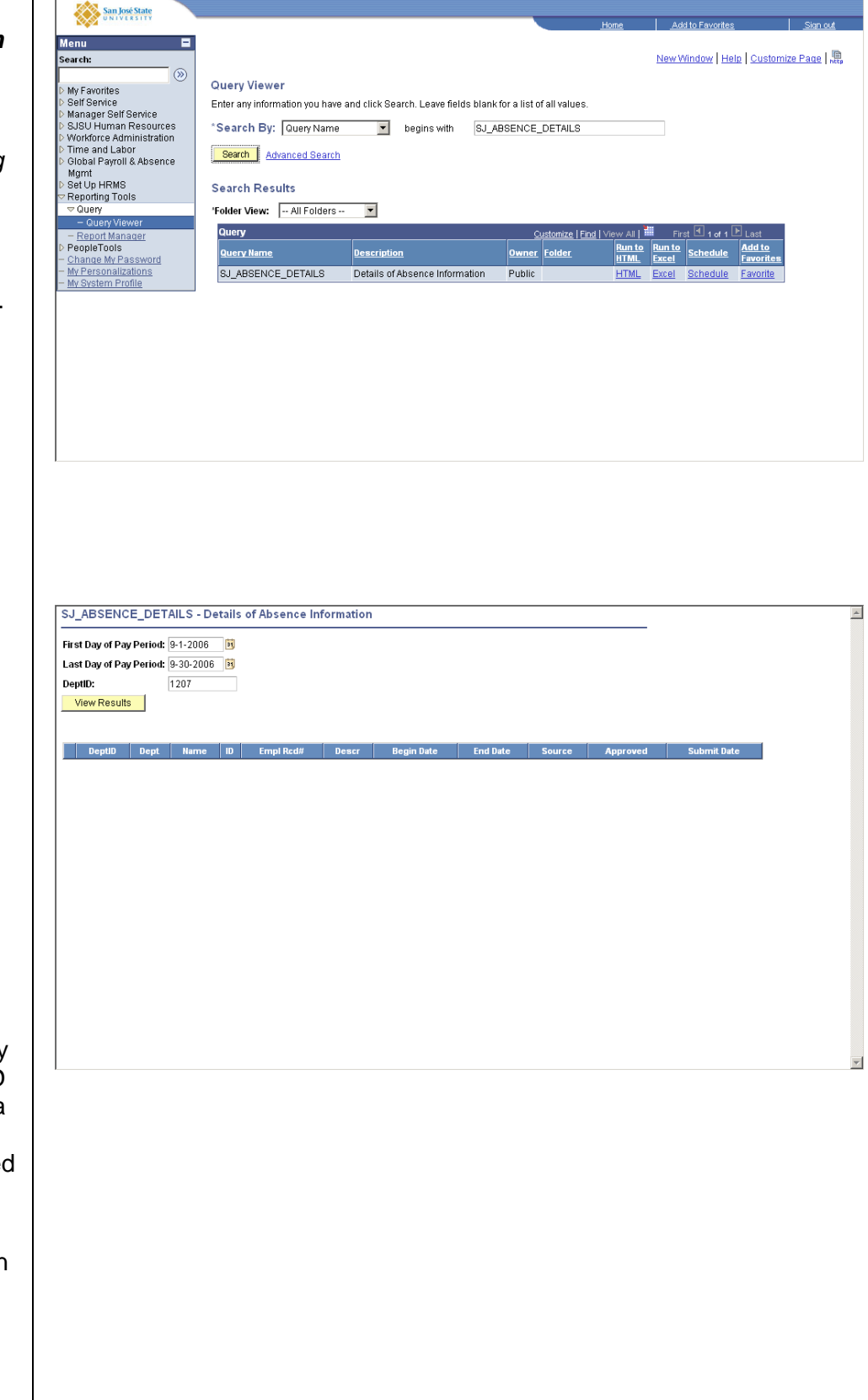

# The Query criteria page displays.

- 6. **First Day of Pay Period:** Enter the first day of the pay period you wish to view information for.
- 7. Last Day of Pay Period: Enter the last day of the pay period you wish to view information for.
- 8. **DeptID:** Enter the DeptID you wish to view information for. This query only works for one DeptID at a time, so if you enter a DeptIDs that have subdepartments, you will need to run the query multiple times.
- After all criteria have been keyed, click the View Results button.

#### SJ\_ABSENCE\_DETAILS - Details of Absence Information -The results display. First Day of Pay Period: 00/01/2008 3 Last Day of Pay Period: 09/30/2006 🖲 Deptilic 1207 View Results Note: Names and EmplIDs will display in full. They are Download results in : Excel SpreadSheet CSV Text File (1 kb) masked here for confidentiality. fent @ 1-2472 @ Last Approved Submit Data rice N 09/07/2006 Dept Dept 1 1207 CMS Project Office 2 1207 CMS Project Office dar Devec Wegin Dela End Dela Seveca Av Sick Taker Self. 0905/2006. 0507/2006. Employee Self Senico N 1.0 . Vacation Take 09/11/2006 09/29/2006 Employee Sett Service Y 07/31/2006

### Field Description List: Query Criteria Page

| Field Name            | Description                                                                                      |
|-----------------------|--------------------------------------------------------------------------------------------------|
| DeptID                | The DeptID you entered in your criteria will be displayed for each employee in your result list. |
| Dept                  | The name of the department will be displayed.                                                    |
| Name                  | The name of each employee will be displayed. They are masked here for confidentiality.           |
| ID                    | The Employee ID of each employee will be displayed. They are masked here for confidentiality.    |
| Empl Rcd #            | The Employee Record Number(s) will be displayed for each employee.                               |
| Descr                 | The Absence Type will be displayed in the Descr field.                                           |
| Begin Date            | The beginning date of the absence will be displayed.                                             |
| End Date              | The end date of the absence will be displayed.                                                   |
| Source                | The method by which the absence was keyed will be displayed.                                     |
| Employee Self Service | The employee keyed the information                                                               |
| Manager               | The manager keyed the information                                                                |
| Admin                 | Either a Timekeeper or Payroll keyed the information                                             |

| Field Name  | Description                                                                                       |
|-------------|---------------------------------------------------------------------------------------------------|
| Approved    | This column will display a Yes/No value, indicating whether or not the absence has been approved. |
| Submit Date | The date the absence was submitted is displayed.                                                  |